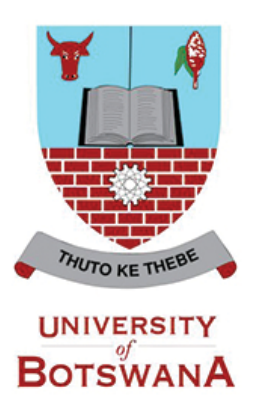

## **ASAS Password Reset Self Service**

Have you **forgotten your ASAS password** or do you **want to change your password** for security reasons? The "Forgot Password" Functionality has been setup on ASAS to allow users to reset their own passwords. The "Change My Password" functionality is also available, once logged in for you to change your password if need arises.

Below is a short guide on how to activate and use your "Forgot Password" as well as how to change your password through the "Password Change" function.

## A. Steps for setting up "Forgotten Password" on ASAS

Before you can use the "Forgot Password" functionality on ASAS, you need to setup your password hint questions by following the below steps.

- 1. First Login to ASAS
- 2. Then click on <My System Profile>

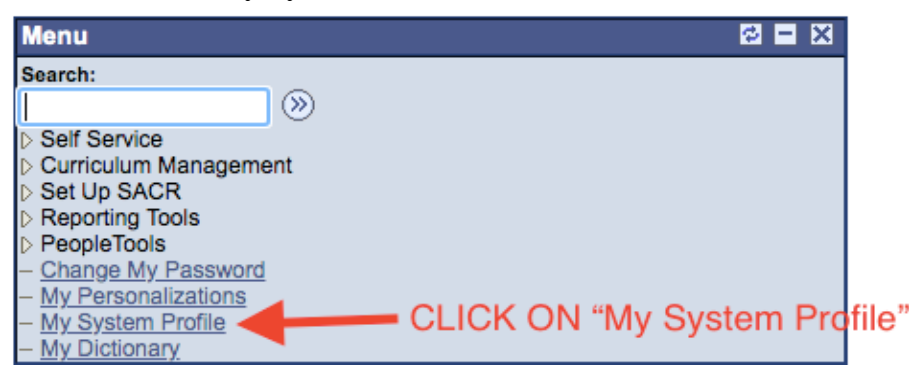

- 3. A "General Profile Information: page will open. On this page, make sure the email address is captured correctly.
- 4. If your email address is not captured correctly, then follow these steps to correct or change it.
  - a. Click on the checkbox under primary email (make sure there is a tick)
  - b. Choose an email type e.g. Work
  - c. Then capture your email address and save.

| General Profile Information                                                                        |
|----------------------------------------------------------------------------------------------------|
| Maonyana Candice Motshubi                                                                          |
|                                                                                                    |
| Password                                                                                           |
| Change passworg                                                                                    |
| Charles of set up to igular password help                                                          |
| My preferred language for PIA web pages is: Epolish                                                |
| Wy precision language for the web pages is. English                                                |
| My preferred language for reports and email is any more                                            |
|                                                                                                    |
| Alternate Liser                                                                                    |
|                                                                                                    |
| ir you will be temporanily unavailable, you can select an alternate user to receive your routings. |
|                                                                                                    |
| From Date (example:2000/12/31)                                                                     |
| To Date (example:2000/12/31)                                                                       |
| Workflow Attributes                                                                                |
| 🕑 Email User 🔗 Worklist User                                                                       |
| Miscellaneous User Links                                                                           |
|                                                                                                    |
|                                                                                                    |
| V Work ▼ motshubicm@ub.ac.bw                                                                       |
|                                                                                                    |
|                                                                                                    |
| IM Information Personalize   Find   🖓   🗯 First 🚺 1 of 1 🌌 Last                                    |
| Protocol XMPP Domain UserID Password                                                               |
|                                                                                                    |
|                                                                                                    |
|                                                                                                    |
| Save 1                                                                                             |
|                                                                                                    |

5. Then Click < Change or set up forgotten password help>.

| Favorites   Main_Menu > My System Profile                   |                  |
|-------------------------------------------------------------|------------------|
| General Profile Information                                 |                  |
| Tshegofatso Tau                                             |                  |
| Password                                                    |                  |
| Change password<br>Change or set up forgotten password help | Change or set up |
| Personalizations                                            |                  |
| My preferred language for PIA web pages is: English         |                  |
| My preferred language for reports and email is English      |                  |
| Currency Code BWP                                           |                  |
| Default Mobile Page                                         | Q                |

6. Choose a question from the drop down list. Remember, this is the question the system will use to validate you if you need to reset your password in the future.

| Favorites                   | Main Menu > My System Profile        |                  |
|-----------------------------|--------------------------------------|------------------|
| Change of                   | r set up forgotten password help     |                  |
| If you forge<br>Enter a que | What is your Favorite Colour?        | u.<br>icate you. |
| Question:                   | ✓ What is your Mothers Maiden name?  | 2                |
|                             | Select from the list of questions.   |                  |
| Response:                   |                                      |                  |
| OK                          | Cancel YOU MAY SELECT YOUR PREFERRED | QUESTION         |

7. Type the response to your question then select **<OK**>. Your response should not be too complex to remember.

| Favorites M                              | lain Menu > My System Profile                                                                                                    |  |
|------------------------------------------|----------------------------------------------------------------------------------------------------|--|
| Change or set up forgotten password help |                                                                                                    |  |
| If you forget<br>Enter a ques            | your password, you can have a new password emailed to you.<br>tion and your response below. These will be used to authenticate you. |  |
| Question:                                | What is your favorite colour ?                                                                                                    |  |
|                                          | Select from the list of questions.                                                                                                  |  |
| Response:                                | BLUE                                                                                                    |  |
| ОК                                       | Cancel ENTER YOUR ANSWER HERE                                                                                                    |  |
|                                          | THEN CLICK OK                                                                                                    |  |

8. Your "Password Reset Functionality" is now set and ready for use in case you want to reset/change your password in the future.

## B. How to use "Fogot Password" to reset your ASAS password

If you happen to forget your ASAS password, do not fret. ASAS has a sellf service functionality that allows you to reset your password. <u>However, you need to have first activated the "Forgot</u> **Password**" functionality on your profile, as shown in section A above.

Below are steps that you can follow to reset your password.

1. Click on <Forgot Your Password> link.

| ORACLE<br>PEOPLESOFT ENTERPRISE                           |                                                                                                    |  |
|-----------------------------------------------------------|----------------------------------------------------------------------------------------------------|--|
| User ID:<br>Password:<br>Sign In<br>Forgot Your Password? | Select a Language:   English Español   Dansk Deutsch   Français Français du Canada   Italiano Magyar   Nederlands Norsk   Polski Português   Suomi Svenska   Čeština 日本語   한국건 Русский   Thu 简体中文   繁健中文 سيرا   UK English Lucenish |  |
| <u>Set Trace Flags</u>                                    | Campus Test - CS9TST (8.52.05)                                                                                                    |  |

2. Type your user ID (employee/ student number)

| ORACLE' Operator: 4GOTPASSWORD, System: CS9TST                                                                    |
|----------------------------------------------------------------------------------------------------|
| Home   Sign out                                                                                                   |
| Favorites Main Menu                                                                                               |
| New Window   Personalize Page                                                                                     |
| Forgot My Password                                                                                                |
| If you have forgotten your password, or your password has expired,<br>you can have a new password emailed to you. |
| Enter your User ID below. This will be used to find your profile, in order to authenticate you.                   |
| User ID:                                                                                                    |
| Continue                                                                                                    |
|                                                                                                    |
|                                                                                                    |
|                                                                                                    |
| C Refresh                                                                                                    |

3. Then select continue

|                                                                                                    | Operator: 4GOTPASSWORD, System: CS9TST |  |
|----------------------------------------------------------------------------------------------------|----------------------------------------|--|
| ORACLE                                                                                                    | <u>Home</u>     <u>Sign out</u>        |  |
| Favorites Main Menu                                                                                               |                                        |  |
| If you have forgotten your password, or your password has expired,<br>you can have a new password emailed to you. |                                        |  |
| Enter your User ID below. This will be used to find your profile, in order to authenticate you.                   |                                        |  |
| User ID: 1002535                                                                                                  |                                        |  |
| Continue                                                                                                    |                                        |  |
|                                                                                                    |                                        |  |
|                                                                                                    |                                        |  |
| C Refresh                                                                                                    |                                        |  |

4. Type the response previously setup and then select <Email New Password>, and a password will be sent to your email

| ORACLE' Operator: 4GOTPASSWORD, System: CS9PROD                 |                                   |
|-----------------------------------------------------------------|-----------------------------------|
|                                                                 | Home   Sign out                   |
| Favontes Main Menu                                              |                                   |
|                                                                 | New Window Personalize Page Bitte |
| Forgot My Password                                              |                                   |
| User ID: 1002535                                                |                                   |
| Email ID: motshubicm@ub.ac.bw                                   |                                   |
| Please answer the following question below for user validation. |                                   |
| Question: What is your Favorite Colour?                         |                                   |
| Response:                                                       |                                   |
| Email New Password                                              |                                   |

5. An email will be sent to the account previously setup

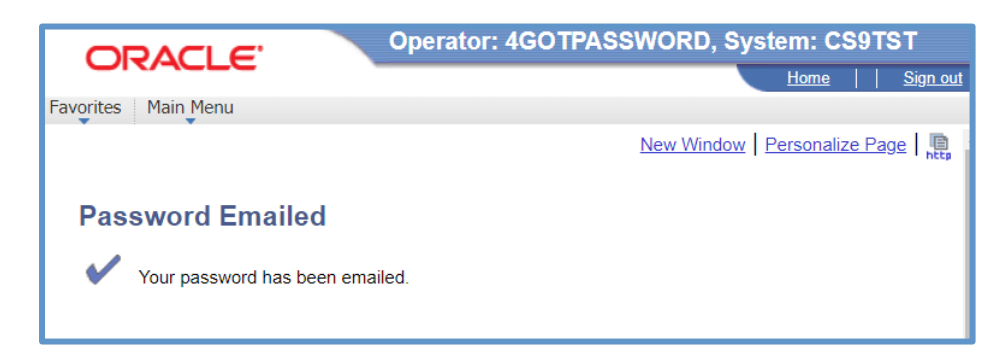

6. You will receive an email as indicated below with your new password and once you are logged in you can proceed to changing your password. See steps n changing your password below.

|                                                                                                    | Thu 2020/06/04 2:08 PM     |  |
|----------------------------------------------------------------------------------------------------|----------------------------|--|
|                                                                                                    | studentsystem@mopipi.ub.bw |  |
|                                                                                                    | User ID Password           |  |
| То                                                                                                    |                            |  |
| Your new Student Administration System (ASAS) Password is : HW4CEY1L<br>Once you logged in to <u>ASAS</u> , Click the " <b>Change My Password</b> " link in the Main Menu |                            |  |

## C. How to Change your password

It is usually good practice to change your system passowrds periodically. If you want to change your ASAS password, for whatever reason, follow these steps:

1. Once you logged in to ASAS, Click the "Change My Passoword" link

| Menu                   | 🕸 🗖 🗙 |
|------------------------|-------|
| Search:                |       |
| $\otimes$              |       |
| D Self Service         |       |
| Campus Community       |       |
| Records and Enrollment |       |
| Curriculum Management  |       |
|                        |       |
| Diset Up SACR          |       |
| D Penorting Tools      |       |
| Preporting roots       |       |
| - Change My Password   |       |
| - My Personalizations  |       |
| - My System Profile    |       |
| - My Dictionary        |       |

2. Capture your current password in the indicated field. Then capture your new password, then confirm it at the bottom and then click <change password>.

| ORACLE'                                                      | Operator: 1002535, System: CS9PROD |
|--------------------------------------------------------------|------------------------------------|
| Favorites Main Menu > Change My F                            | Password                           |
| Change Password<br>User ID: 1002535<br>Description: Maonyana |                                    |
| *Current Password:                                           |                                    |
| *Confirm Password:                                           |                                    |
| Change Password                                              |                                    |